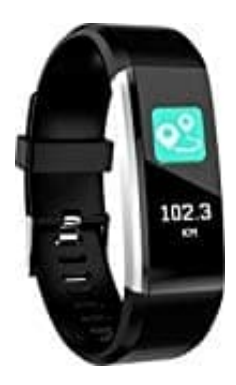

## **Denver BFH-16 Fitnesstracker**

## Auf Werkseinstellungen zurücksetzen

Das Zurücksetzen des Trackers geht über die App.

1. Öffne die App. Du befindest dich auf der Startseite.

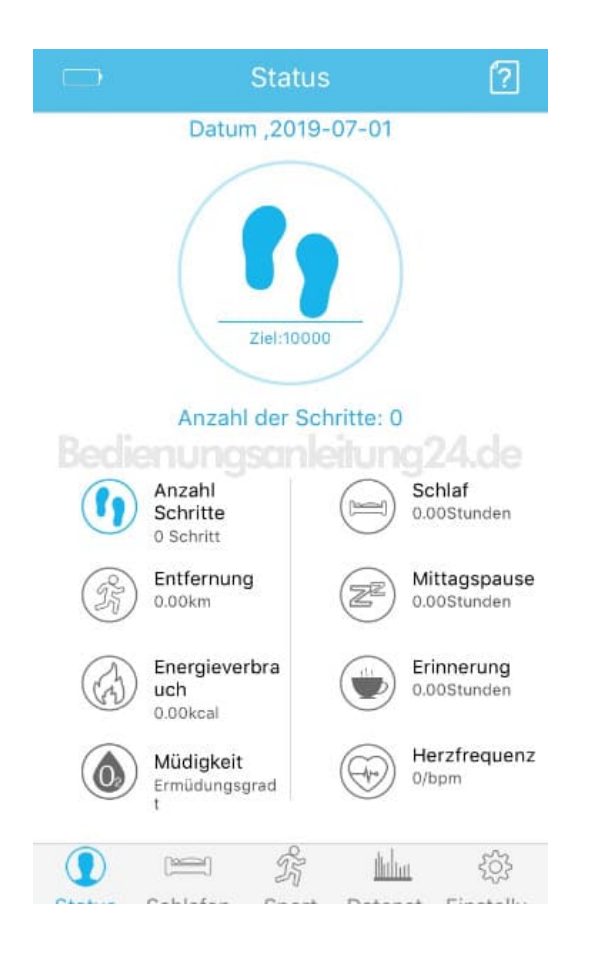

2. Tippe auf "Einstellungen". Das ist das Zahnrad-Symbol.

|                | Einstellungen                                          |                   |
|----------------|--------------------------------------------------------|-------------------|
| $\int$         | Touristen<br>Persönliche Informa<br>anzeigen und bearb | itionen<br>beiten |
| ( Verbin       | dungseinstellung                                       | >                 |
| 🜔 Daten        | Synchronisieren                                        | >                 |
| Schritt        | iungsonleitun<br>tziel                                 | g24.ce            |
| 🖕 Beweg        | gungserinnerung                                        | >                 |
| 🥑 Gerätewecker |                                                        | >                 |
| 🜊 Foto n       | nachen                                                 | >                 |
| 😜 Autom        | atische Pulsmessungen                                  | •                 |
| 0 0            | - <i>k</i> 1                                           | ш 🌞               |
| Status Sc      | hlafen Sport Dater                                     | st Einstellu.     |

3. Scrolle in den Einstellungen ganz nach unten.

Dort findest du die Option "**Auf Werkseinstellungen zurücksetz...**". Tippe diesen Punkt an, um den Tracker zurückzusetzen.

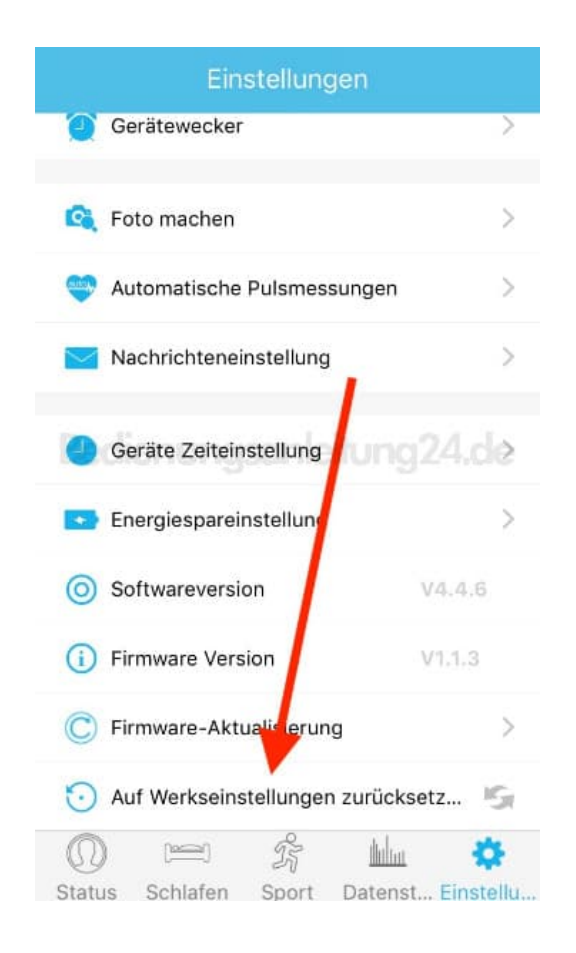

4. Bestätige deine Auswahl mit "OK".

Fertig.

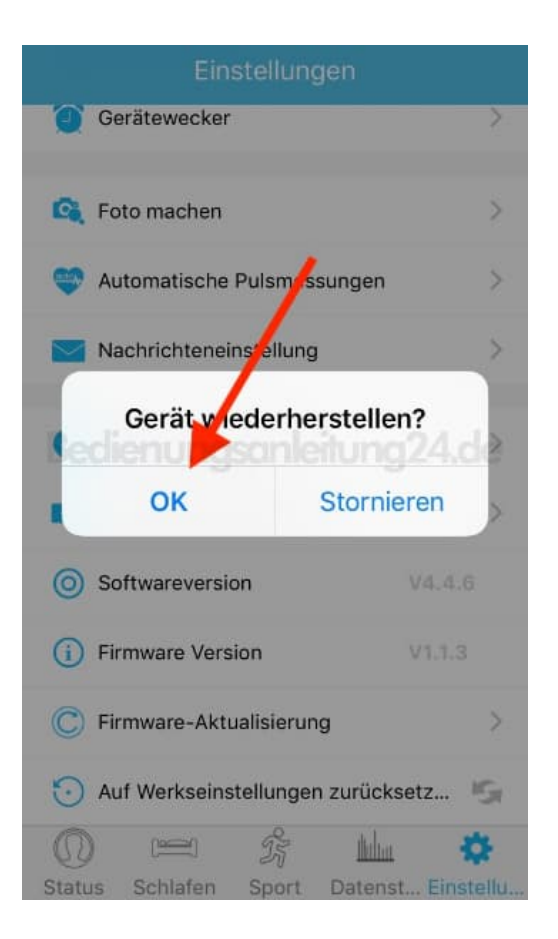